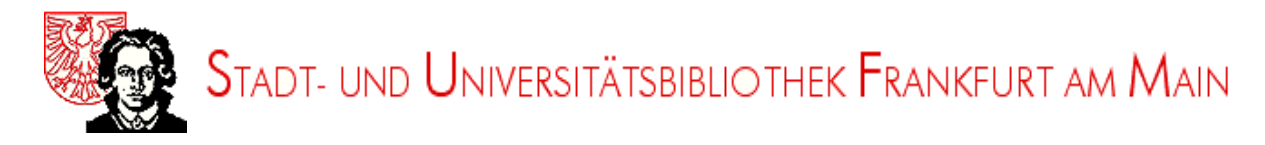

# Bibliographie der Deutschen Sprach- und Literaturwissenschaft

## BDSL

#### BIBLIOGRAPHIE DER DEUTSCHEN SPRACH- UND LITERATURWISSENSCHAFT 1990 - 2000

An International Bibliography of German Literature and Literary Studies

Jetzt mit der Möglichkeit der Bestellung von Aufsatzkopien bei der Stadt- und Universitätsbibliothek Frankfurt am Main

Redaktionsschluss 15.03.2001

Website der Redaktion: http://www.stub.uni-frankfurt.de/bdsl.htm

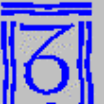

VITTOR IO KLOSTERMANN FRANKFURT AM MAIN Begründet von Hanns W. Eppelsheimer, fortgeführt von Clemens Köttelwesch und Bernhard Koßmann Herausgegeben von Wilhelm R. Schmidt Bearbeitet von Doris Marek und Susanne Pröger

> © 2001 Vittorio Klostermann Frankfurt am Main Alle Rechte vorbehalten

Die Bibliographie erscheint in Buchform seit 1957. Sie wird von der Stadt- und Universitätsbibliothek Frankfurt am Main erarbeitet, die als Schwerpunktbibliothek für Germanistik von der Deutschen Forschungsgemeinschaft zur Pflege des Fachs bedeutende Sondermittel erhält. Jährlich werden ca. 11.000 bibliographische Einheiten von Büchern und Zeitschriftenaufsätzen erfaßt.

Software: PIKaDo CD-ROM Retrieval Version 1.3 © 2001 Volker Kube GmbH Bad Soden/Ts.

Weiter mit Leertaste, Enter oder Mausklick

UK

## Kurzanleitung

von

Alessandra Sorbello Staub

## Inhalt

| Allgemeines                                                                                                    | S. 3                                            |
|----------------------------------------------------------------------------------------------------|-------------------------------------------------|
| Indizes                                                                                                    | S. 4                                            |
| Suche                                                                                                    |                                                 |
| Einfache Suche<br>Anzeigen der Treffer<br>Vollanzeige<br>Kombinierte Suche<br>Boolesche Operatoren<br>Löschen des Fensterinhalts | S. 6<br>S. 7<br>S. 8<br>S. 10<br>S. 12<br>S. 14 |
| Ergebnisse bearbeiten                                                                                                    |                                                 |
| Übertragen in das Ergebnislistefenster<br>Einträge löschen<br>Drucken<br>Speichern                                               | S. 15<br>S. 17<br>S. 18<br>S. 20                |
| Bestellen von Literatur                                                                                                    | S. 22                                           |
| Programm beenden                                                                                                    | S. 24                                           |
| Icons: Übersicht                                                                                                    | S. 25                                           |

#### Allgemeines

Das Eingangsbild des Programms zeigt drei verschiedene Fenster:

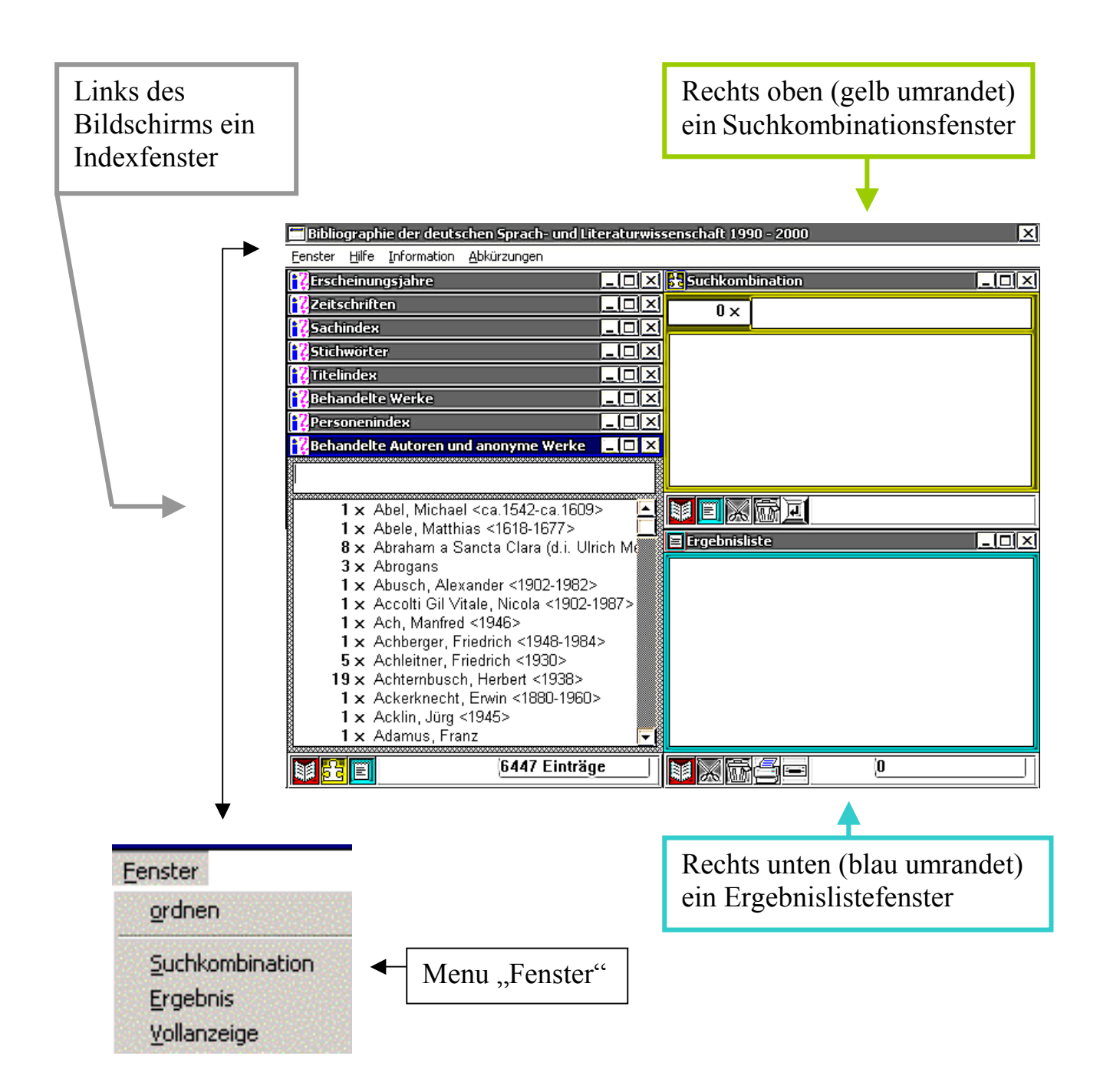

Größe und Position der Fenster können durch das Menu "Fenster" sowie über die Schaltflächen "Minimieren", Maximieren" und "Schließen" gesteuert werden.

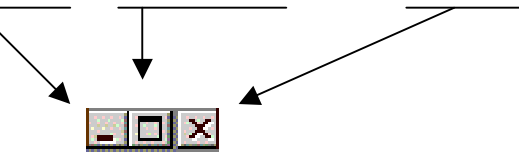

### Indizes

Die CD-ROM *Bibliographie der Deutschen Sprach- und Literaturwissenschaft* bietet Suchmöglichkeiten in folgenden Indizes:

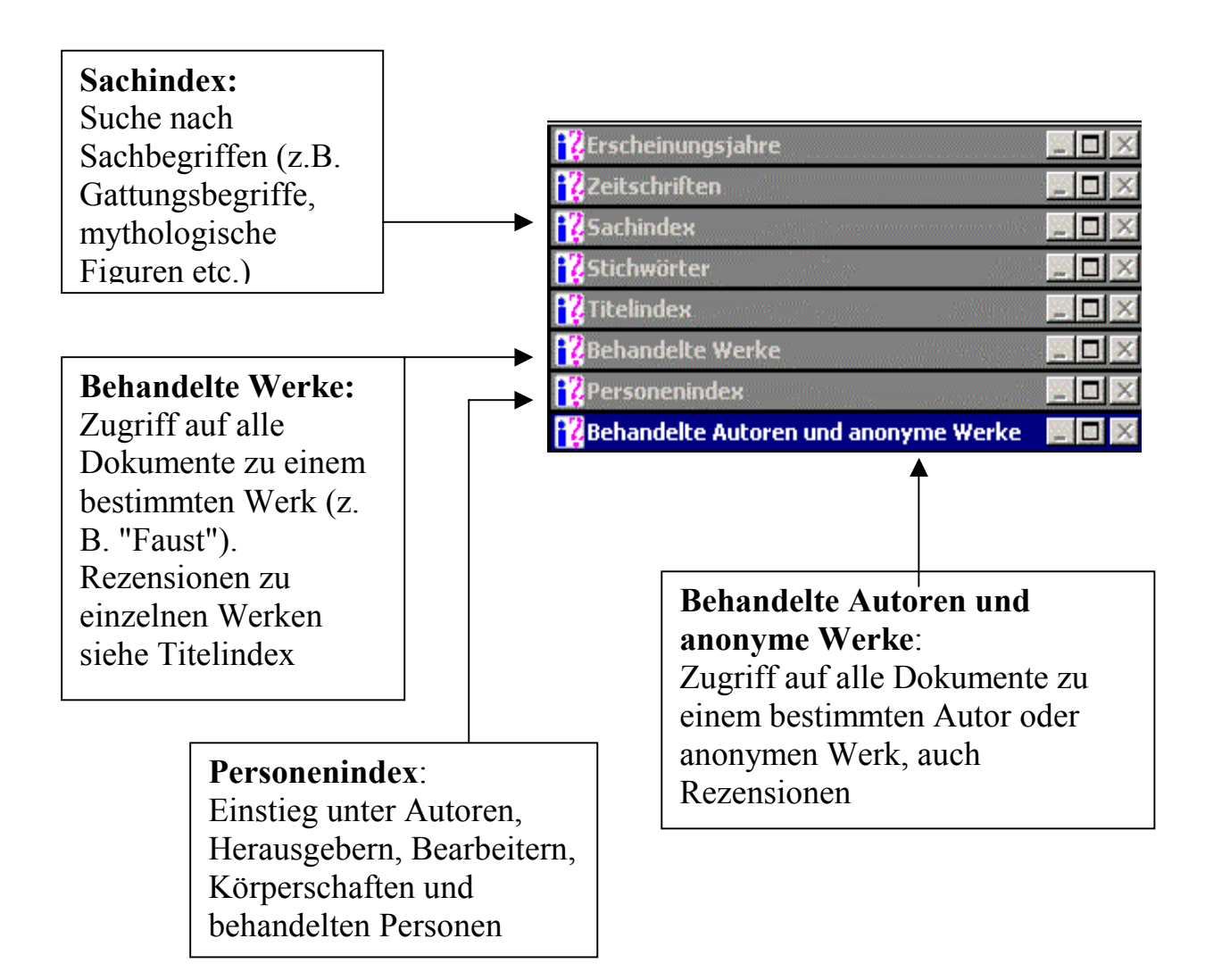

Diese Indizes entsprechen den Suchmöglichkeiten der gedruckten Ausgabe.

Zusätzliche Verbesserungen in der Recherche ergeben sich durch folgende Register:

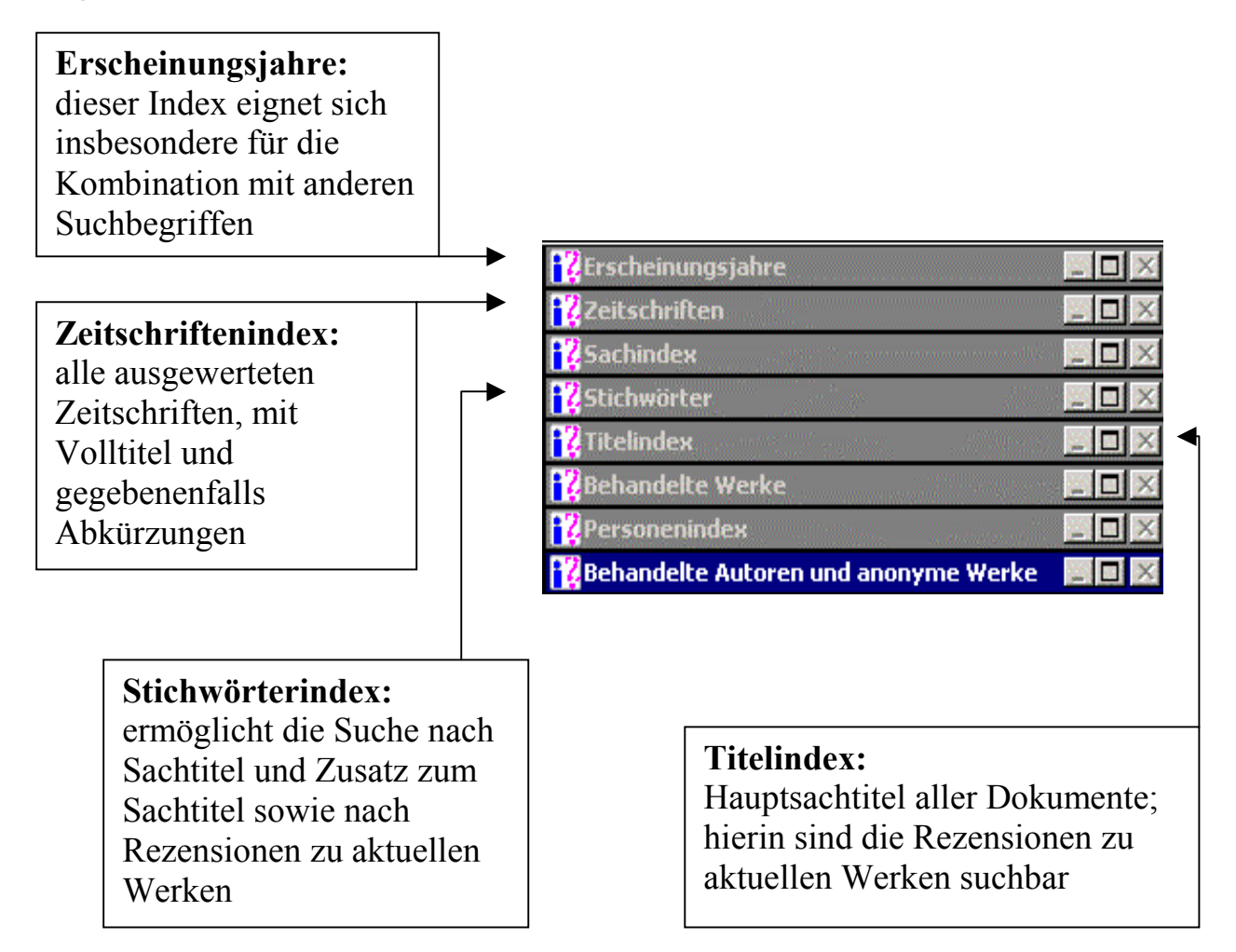

Beim Auswählen eines jeden Index erscheint automatisch die alphabetische Liste der für dieses Register vorhandenen Einträge.

| <b></b> | 📆 Behandelte Autoren und anonyme Werke 🛛 🧱 🔳          | ×   |
|---------|-------------------------------------------------------|-----|
|         |                                                       |     |
|         | 1 × Abel, Michael <ca.1542-ca.1609></ca.1542-ca.1609> |     |
|         | 1 🗙 Abele, Matthias <1618-1677>                       |     |
| -       | 8  Abraham a Sancta Clara (d.i. Ulrich M              | Ē   |
|         | 3 × Abrogans                                          | 8   |
|         | 1 x Abusch, Alexander <1902-1982>                     | 8   |
|         | 1 🗙 Accolti Gil Vitale, Nicola <1902-1987>            | 8   |
|         | 1 x Ach, Manfred <1946>                               | 8   |
|         | 1 × Achberger, Friedrich <1948-1984>                  | , S |
|         | 5 x Achleitner, Friedrich <1930>                      | Š   |
|         | 19 x Achternbusch, Herbert <1938>                     | 8   |
|         | <b>1 ×</b> Ackerknecht, Erwin <1880-1960>             | Š   |
|         | 1 🗙 Acklin, Jürg <1945>                               | Š   |
|         | 1 × Adamus, Franz                                     | -   |
|         | 6447 Einträge                                         |     |

#### Suche

#### **Einfache Suche**

Man wählt eines der Register aus den Indizes aus (z. B. behandelte Autoren) und gibt den Suchbegriff in der Eingabezeile ein.

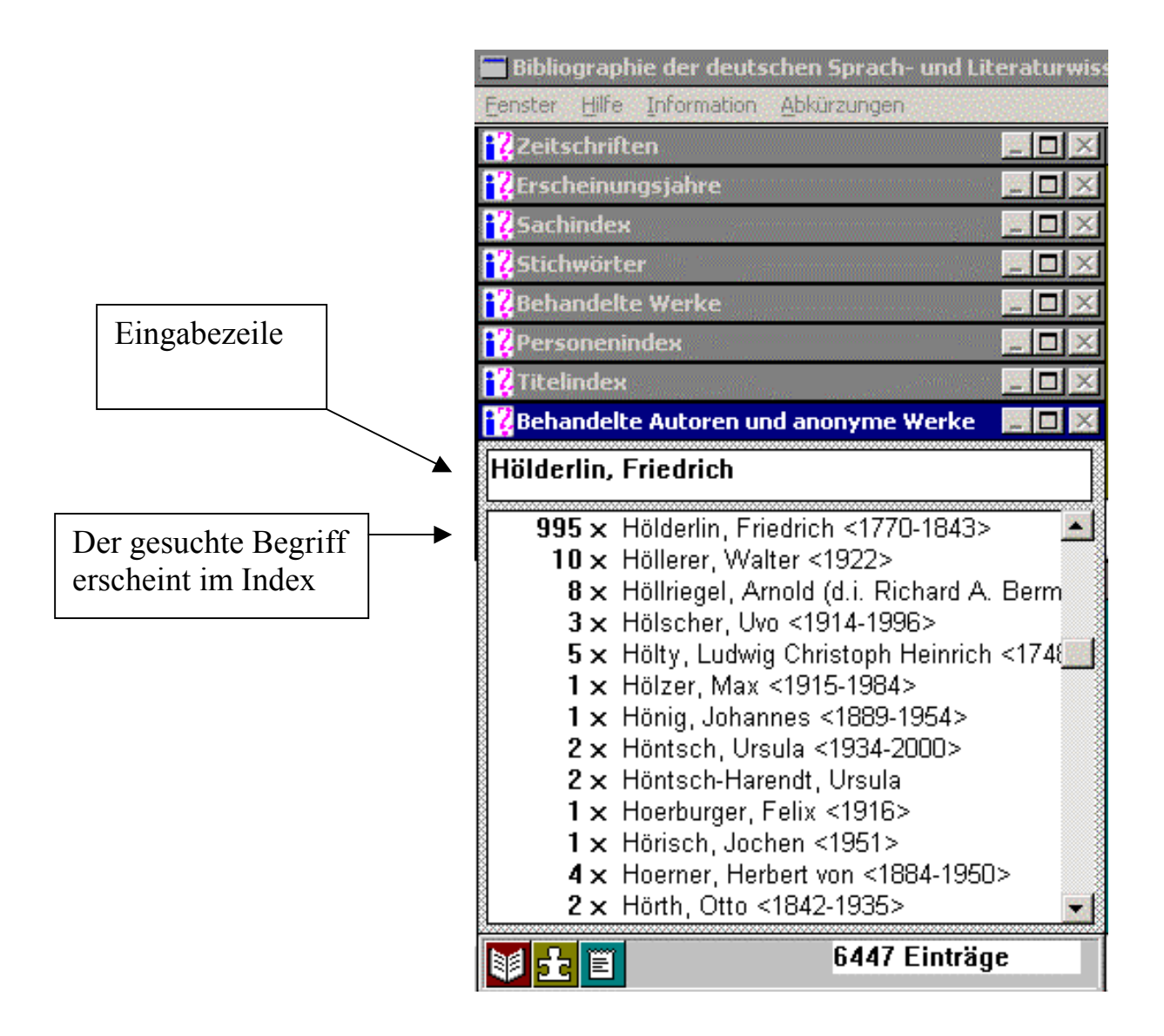

#### Anzeigen der Treffer

Das Ergebnis muss zur weiteren Bearbeitung zunächst mit einem Mouseklick markiert werden

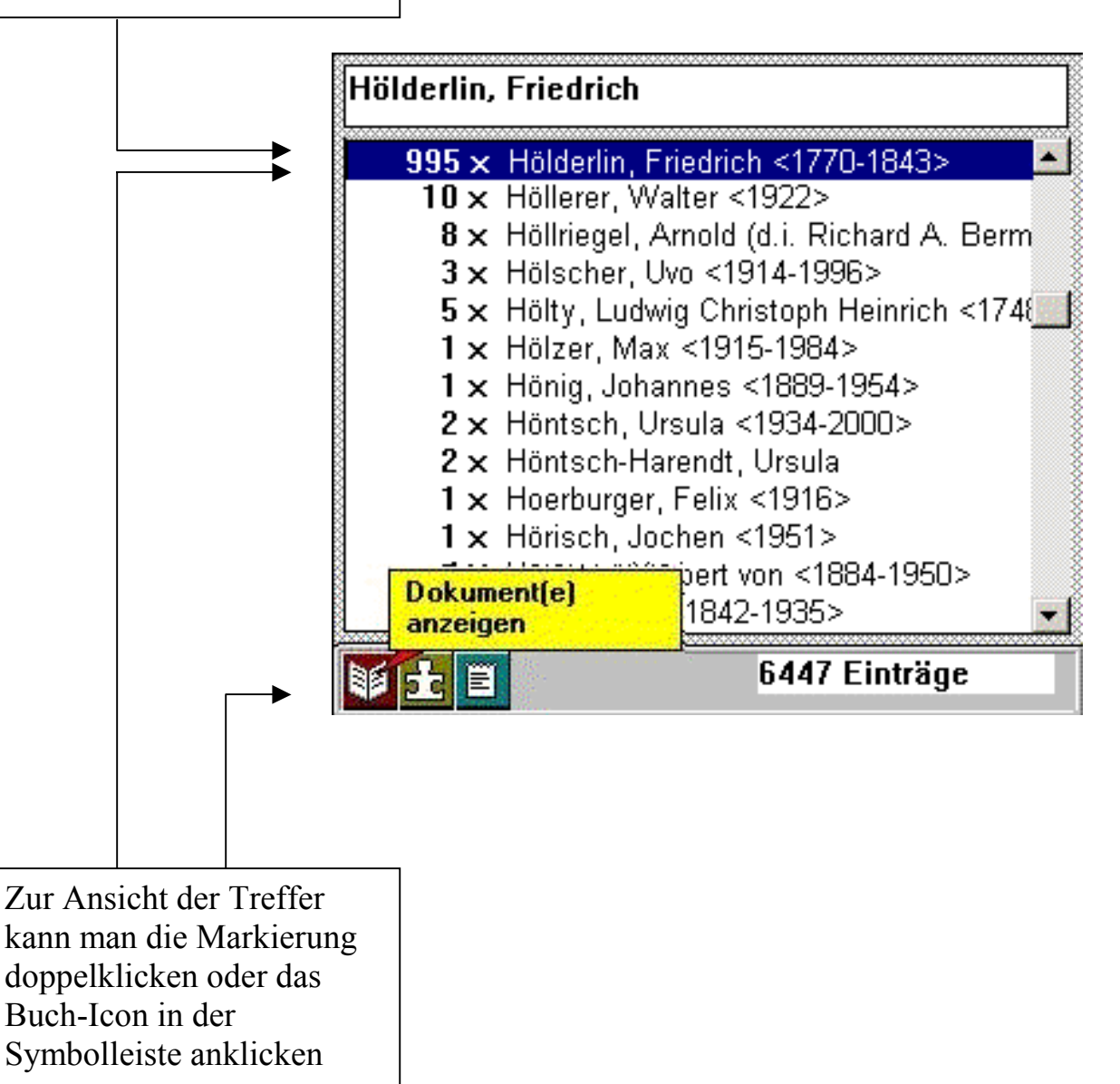

#### Vollanzeige

Der erste Treffer wird automatisch als Vollanzeige gebracht. Die folgenden Treffer werden durch Blättern angezeigt. Man verwendet dafür das Pfeil-Icon.

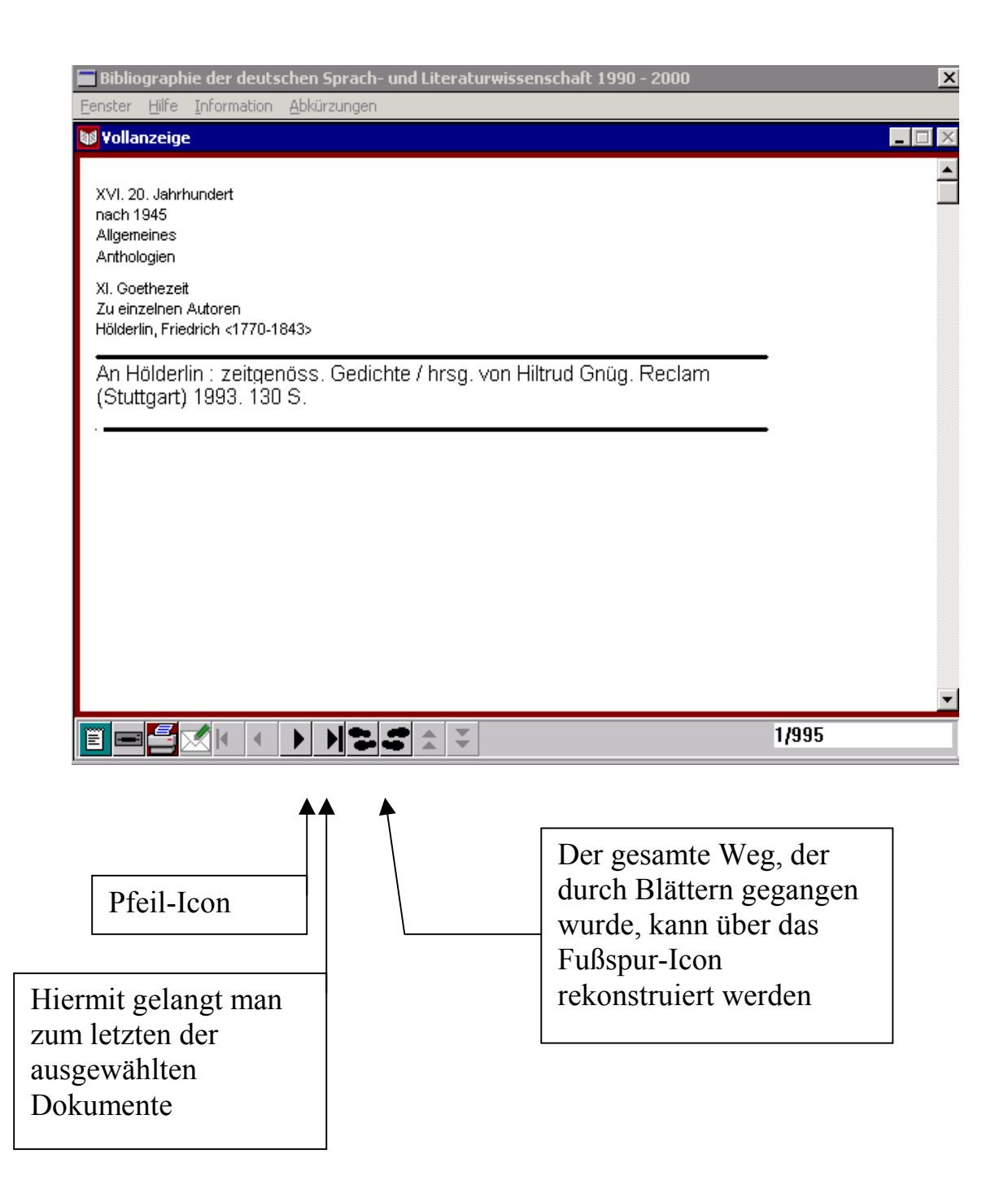

Zurück zum Suchbildschirm durch Anklicken der Schaltfläche "Minimize". Am oberen linken Bildschirmende wird sie durch Anklicken des Buch-Icons eingeblendet.

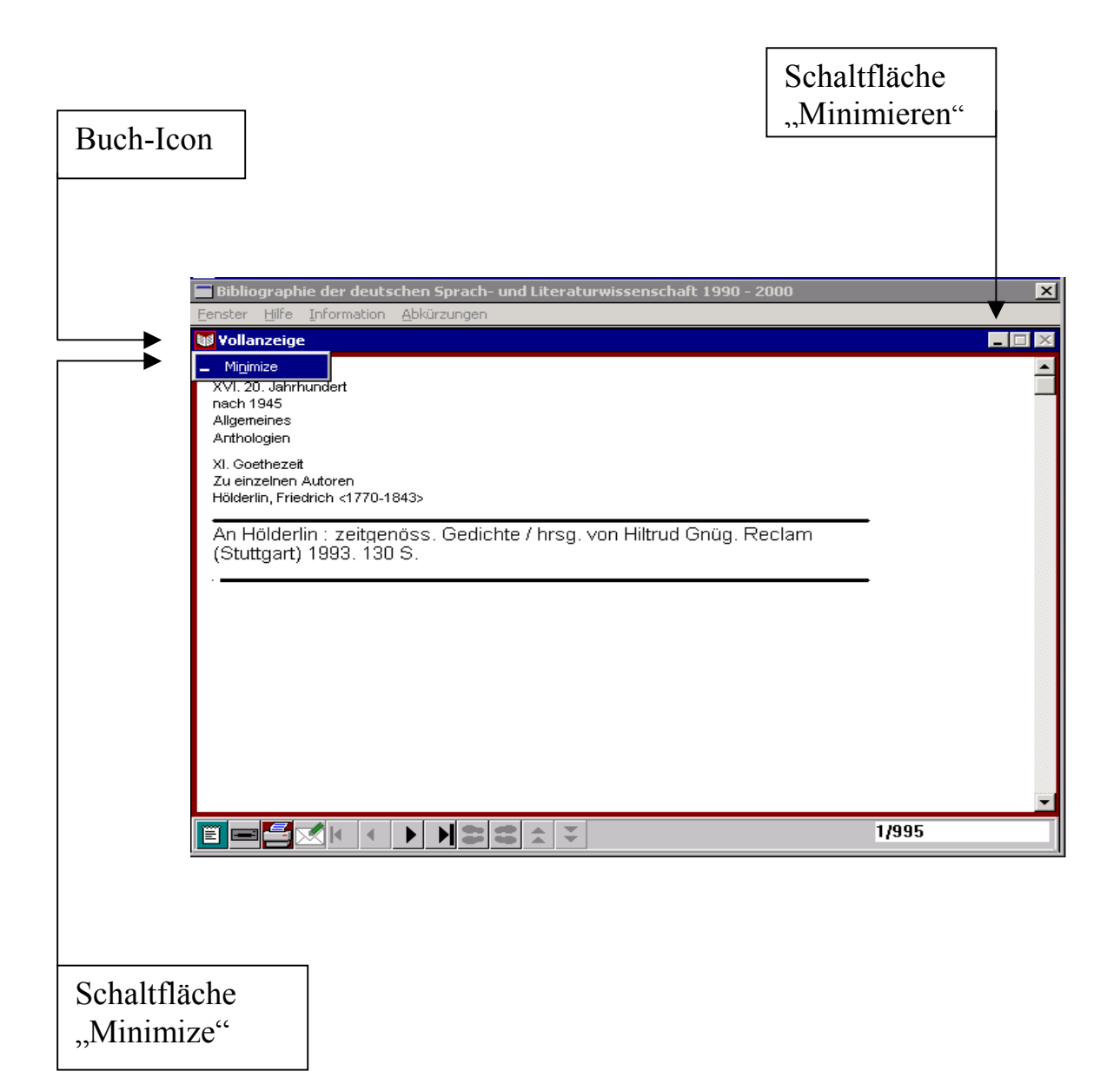

#### **Kombinierte Suche**

Die Treffer können für eine weitere Bearbeitung in das Suchkombinations-Fenster übertragen werden. Dafür muss man das Puzzle-Icon in der Symbolleiste anklicken.

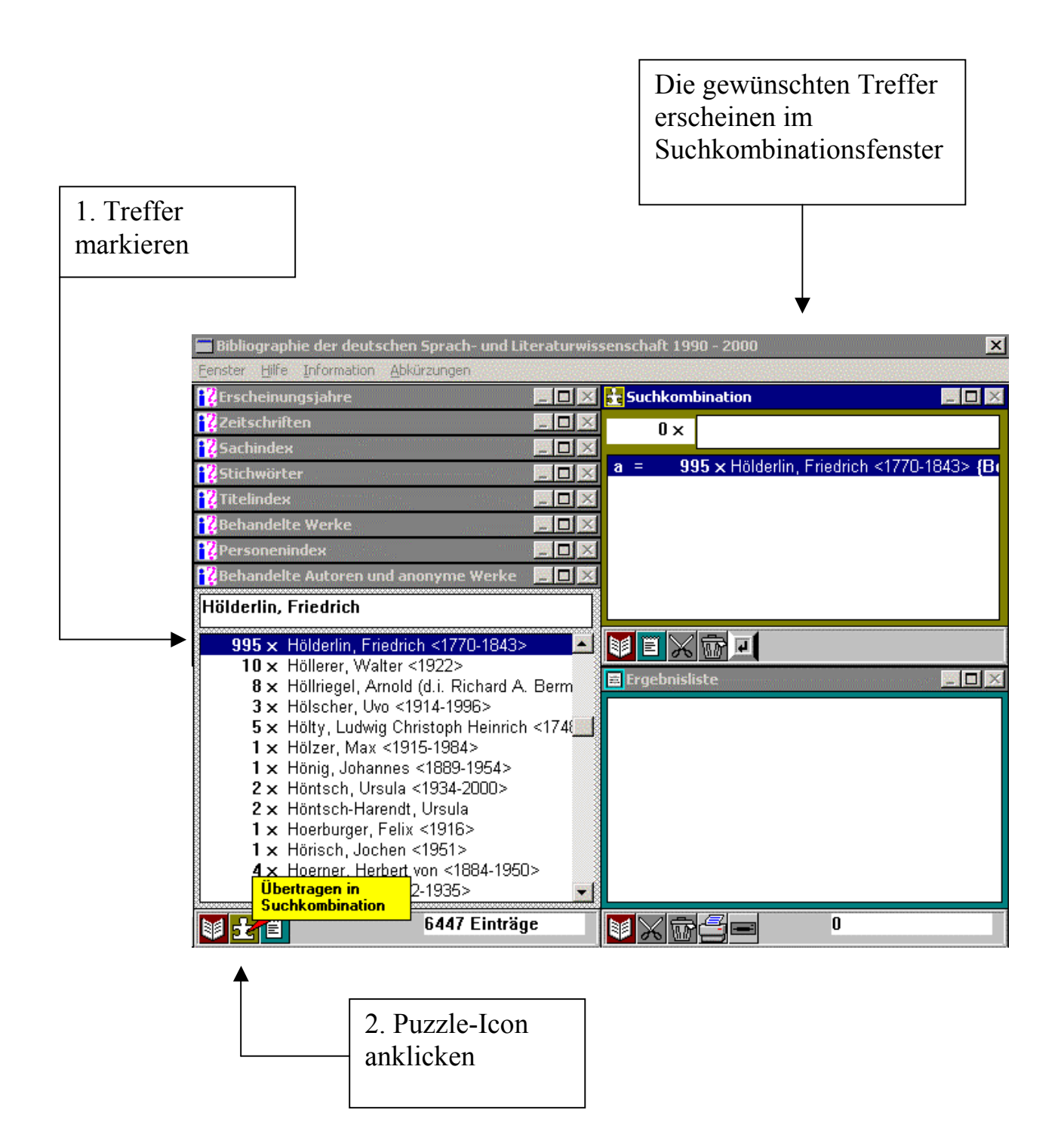

Das Suchkombinationsfenster ermöglicht die Bildung von Auswahlmengen. Somit lässt sich gezielter und feiner suchen.

Wenn man z. B. Dokumente zu Hölderlins Lyrik, die in den Jahren zwischen 1990 und 1992 erschienen sind, sucht, kann man im Suchkombinationsfenster die Suche entsprechend eingrenzen.

Die gewünschten Angaben werden hierfür aus den Indizes ausgewählt und einzeln in das Suchkombinationsfenster übertragen:

- 1. Suche: Hölderlin, Friedrich (Behandelte Autoren bzw. Personenindex).
- 2. Suche: Lyrik (Sachindex)
- 3. Suche: Erscheinungsjahr 1990-1992 (Erscheinungsjahreindex).

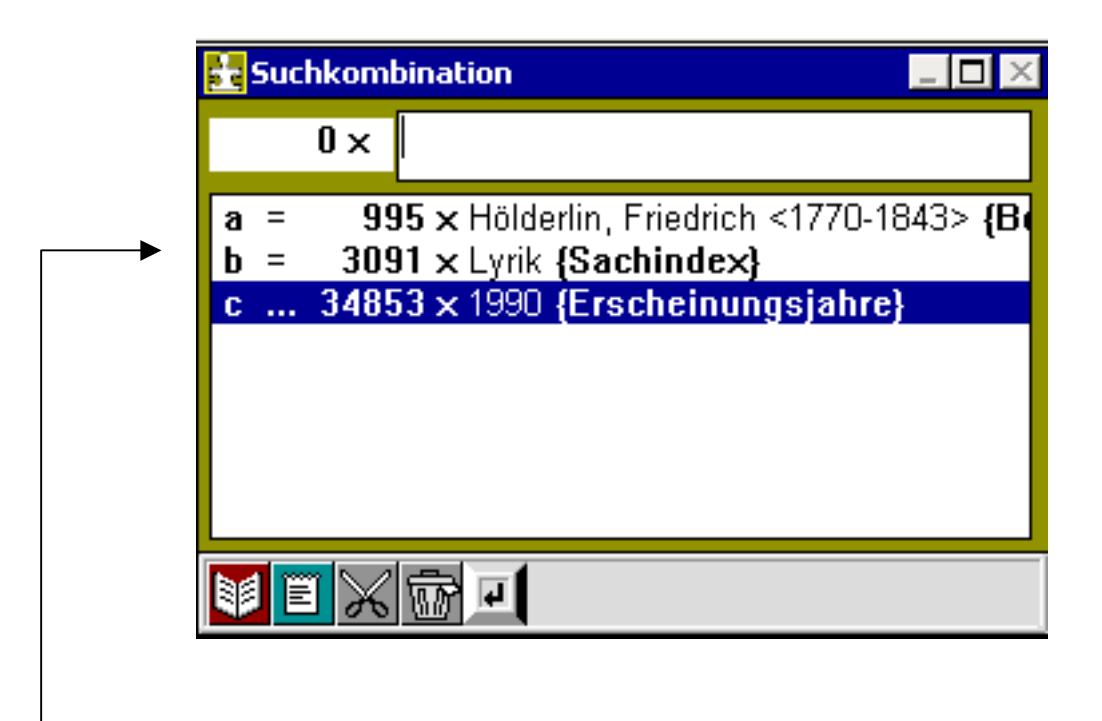

Durch Markieren der gefundenen Treffer und Anklicken des Puzzle-Icons in der Symbolleiste werden die Treffer als Suchergebnis "a und b und c" in das Suchkombinationsfenster übertragen

### **Boolesche Operatoren**

Spezifische Auswahlmengen können mit Hilfe der Booleschen Operatoren gebildet werden. Die Datenbank ermöglicht den Einsatz der Operatoren *und / oder / und nicht*; dafür werden die Zeichen + / . / - eingesetzt.

Man gibt die gewünschte Anfrage in die Befehlsleiste des Suchkombinationsfensters ein: z.B. "a + b + c". Die gewünschte Kombinationsmenge wird durch Anklicken des Enter-Icons bzw. durch Mouseklick oder Betätigen der Enter-Taste gebildet.

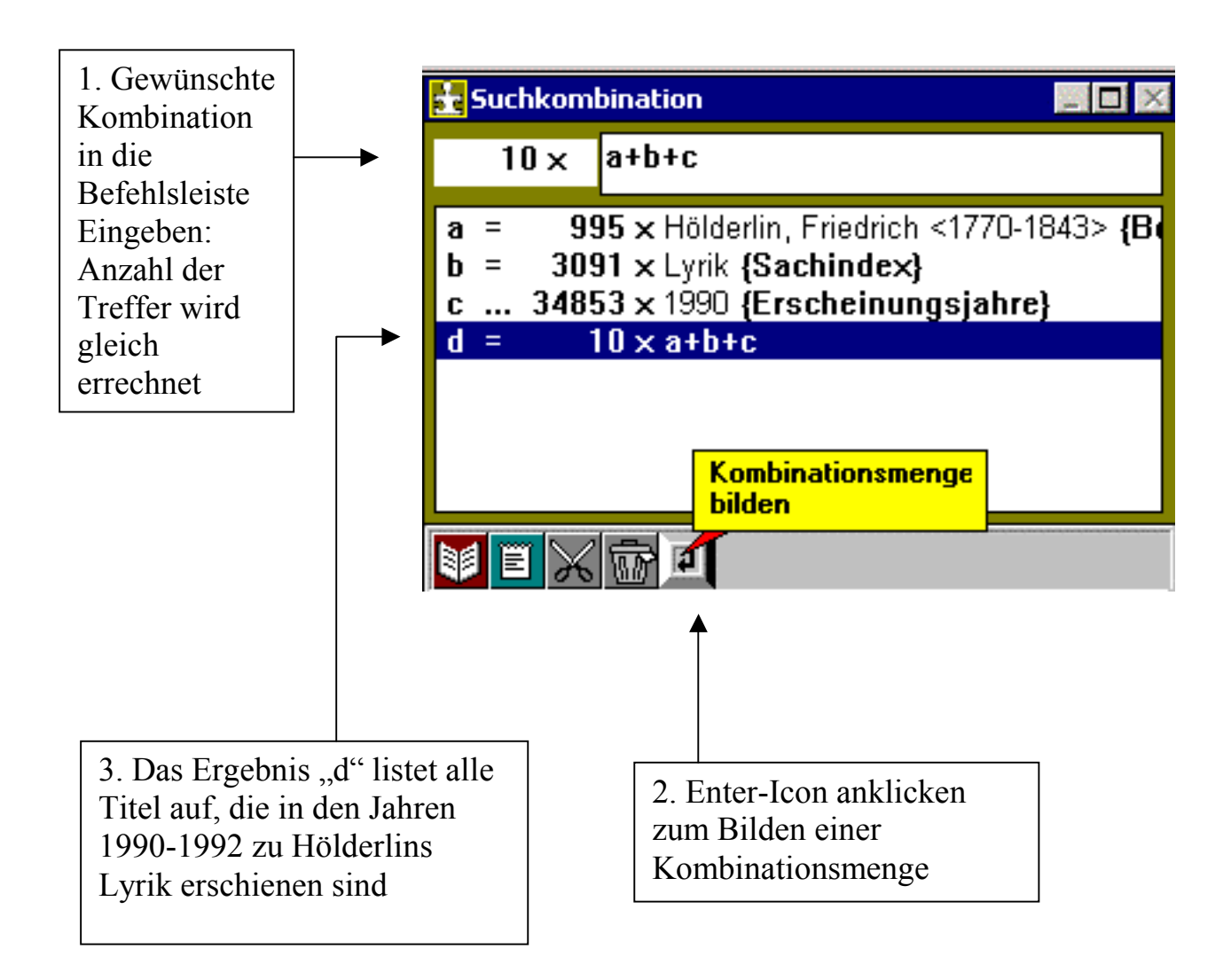

Zur Ansicht der Treffer kann man die Enter-Taste drücken oder das Buch-Icon anklicken: dabei wird automatisch das erste Dokument als Vollanzeige gezeigt.

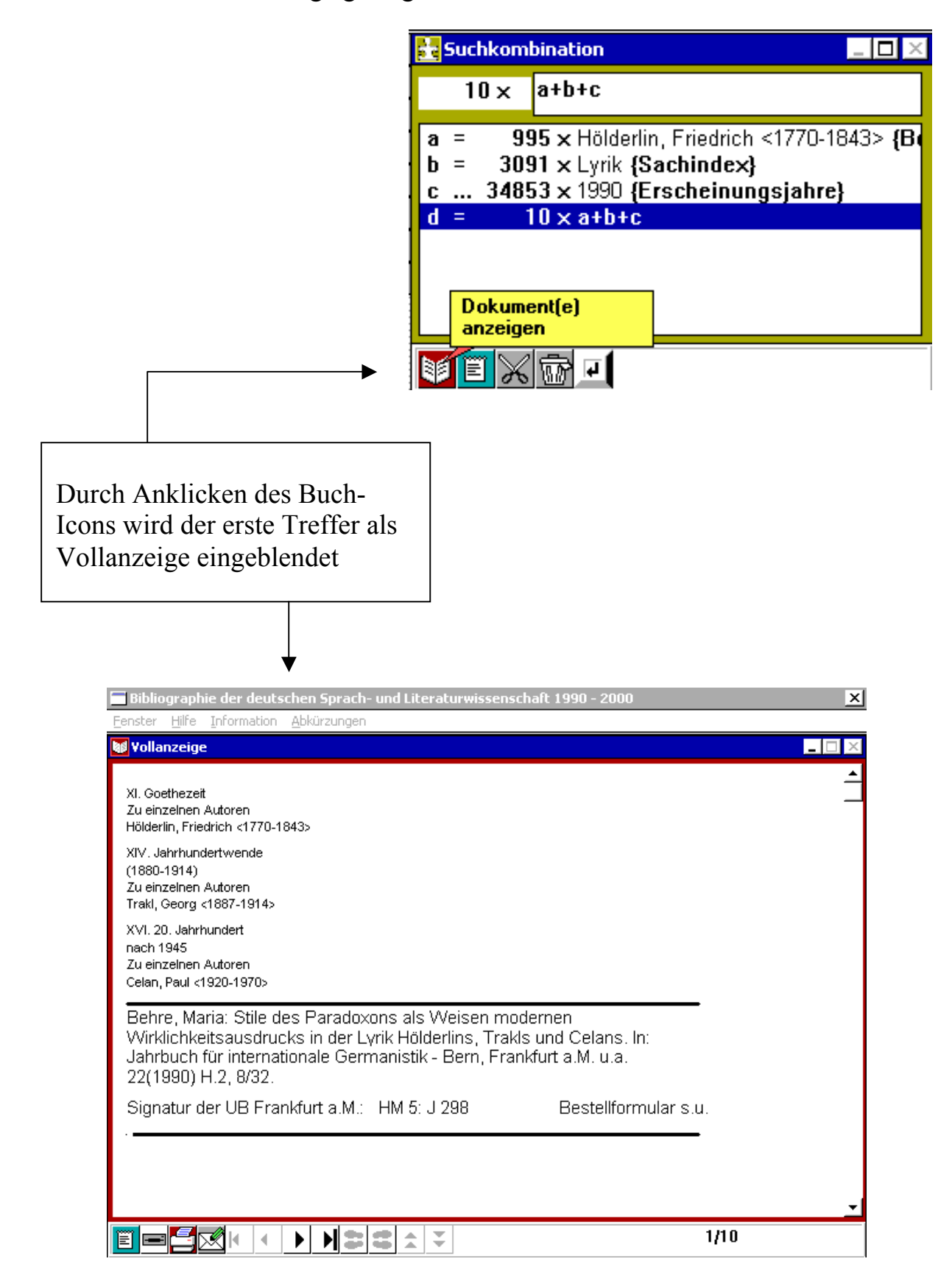

#### Löschen des Fensterinhalts

Den Inhalt eines Fensters löscht man durch Anklicken des Papierkorb-Icons:

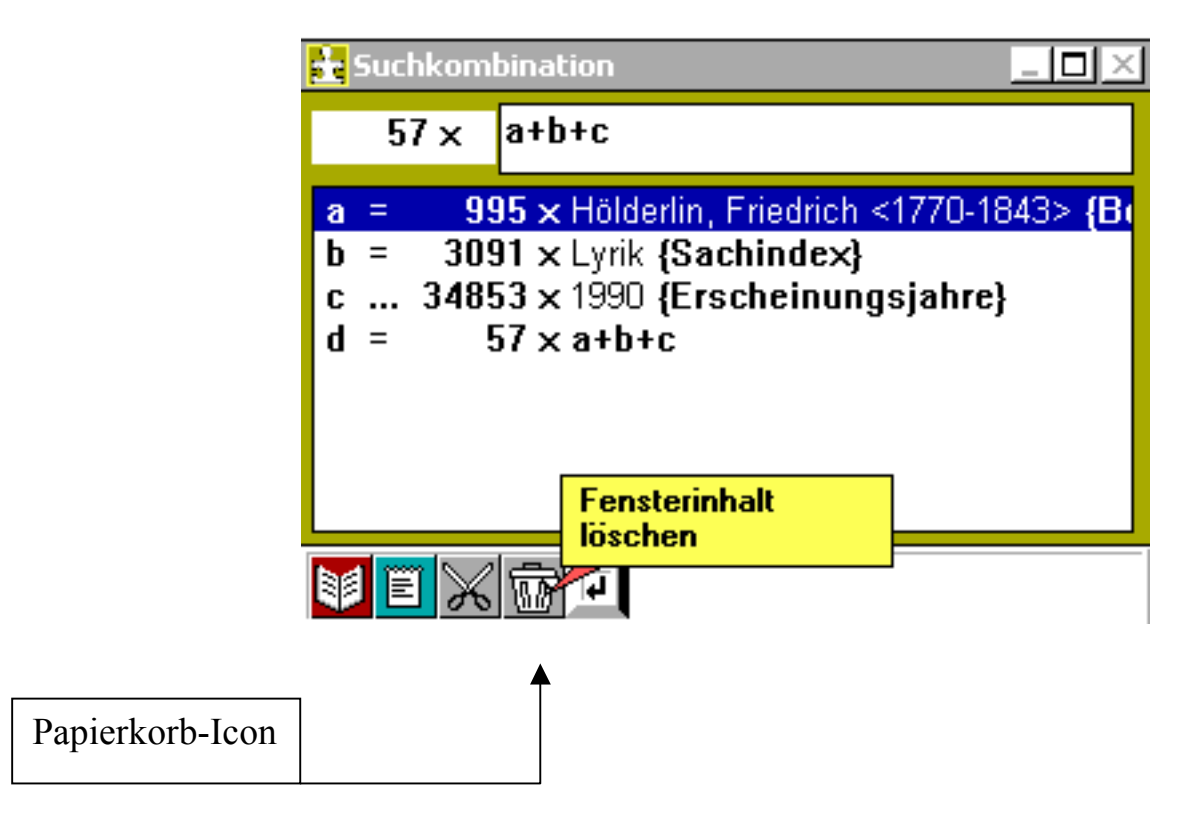

Ein Dialogfenster fragt nach der Bestätigung des Befehls.

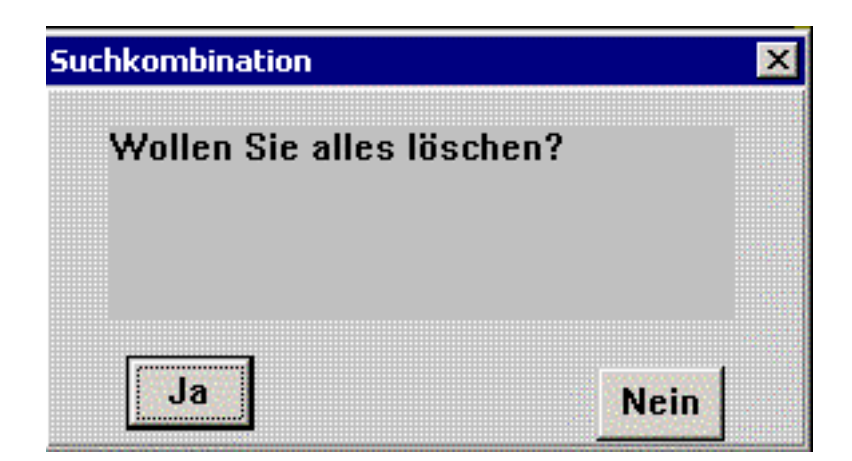

### Ergebnisse bearbeiten

### Übertragen in das Ergebnislistefenster

Die Treffer können für die weitere Bearbeitung (z.B. Erstellen einer Titelliste) in die Ergebnisliste eingestellt werden. Man klickt dafür das Listen-Icon an.

| 🚍 Bibliographie der deutschen Sprach- und Literaturwiss                                                                                                    | senschaft 1990 - 2000 🛛 🗙                                                                                                    |
|----------------------------------------------------------------------------------------------------|----------------------------------------------------------------------------------------------------|
| Eenster Hilfe Information Abkürzungen                                                                                                    |                                                                                                    |
| 🔀 Erscheinungsjahre 📃 🗖 🔀                                                                                                    | 🚼 Suchkombination 📃 🗖 🔀                                                                                                    |
| ஜ Zeitschriften 📃 🗖 🔀                                                                                                    | 0 x                                                                                                    |
| 🔁 Sachindex 📃 🗖 🛛 🔀                                                                                                    |                                                                                                    |
| 🔣 Stichwörter 📃 🗖 🗵                                                                                                    |                                                                                                    |
| 🙀 Titelindex 📃 🗖 🗵                                                                                                    |                                                                                                    |
| 🙀 Behandelte Werke 📃 🗖 🔀                                                                                                    |                                                                                                    |
| 🔁 Personenindex 📃 🗖 🔀                                                                                                    |                                                                                                    |
| 🙀 Behandelte Autoren und anonyme Werke 🛛 🔤 🗖 🔀                                                                                                    |                                                                                                    |
| Hölderlin, Friedrich                                                                                                    |                                                                                                    |
| 995 × Hölderlin, Friedrich <1770-1843>10 × Höllerer, Walter <1922>8 × Höllriegel, Arnold (d.i. Richard A. Berm3 × Hölscher, Uvo <1914-1996>5 × Hölty, Ludwig Christoph Heinrich <1741 × Hölzer, Max <1915-1984>1 × Hönig, Johannes <1889-1954>2 × Höntsch, Ursula <1934-2000>2 × Höntsch-Harendt, Ursula1 × Hörisch, Jochen <1951>4 × Hörisch, Jochen <1951>2 × Höntsch, Jochen <1951>4 × Härstellen in<br>Ergebnisliste35> | An Hölderlin<br>Bad Homburger Hölderlin-Vorträge<br>Bad Homburger Hölderlin-Vorträge<br>"Behalten Sie mich immer in freundlichem Angeder<br>Bordeaux au temps de Hölderlin<br>Deutsche Klassiker im Nationalsozialismus<br>Dossier frankfurter hölderlin-ausgabe I und II<br>Dossier frankfurter hölderlin-ausgabe I und II<br>Die 21. Jahresversammlung der Hölderlin-Gesellsci<br>Friedrich Hölderlin |
| 🔰 🛨 🧉 6447 Einträge                                                                                                    | 995 Einträge                                                                                                    |
| ▲                                                                                                    |                                                                                                    |

Listen-Icon

L

Ergebnisse einer kombinierten Suche können zur weiteren Bearbeitung ebenfalls in das Ergebnislistefenster eingestellt werden. Die entsprechende Zeile muss zunächst markiert werden. Durch Anklicken des Listen-Icons werden die Titel in das Ergebnislistefenster übertragen.

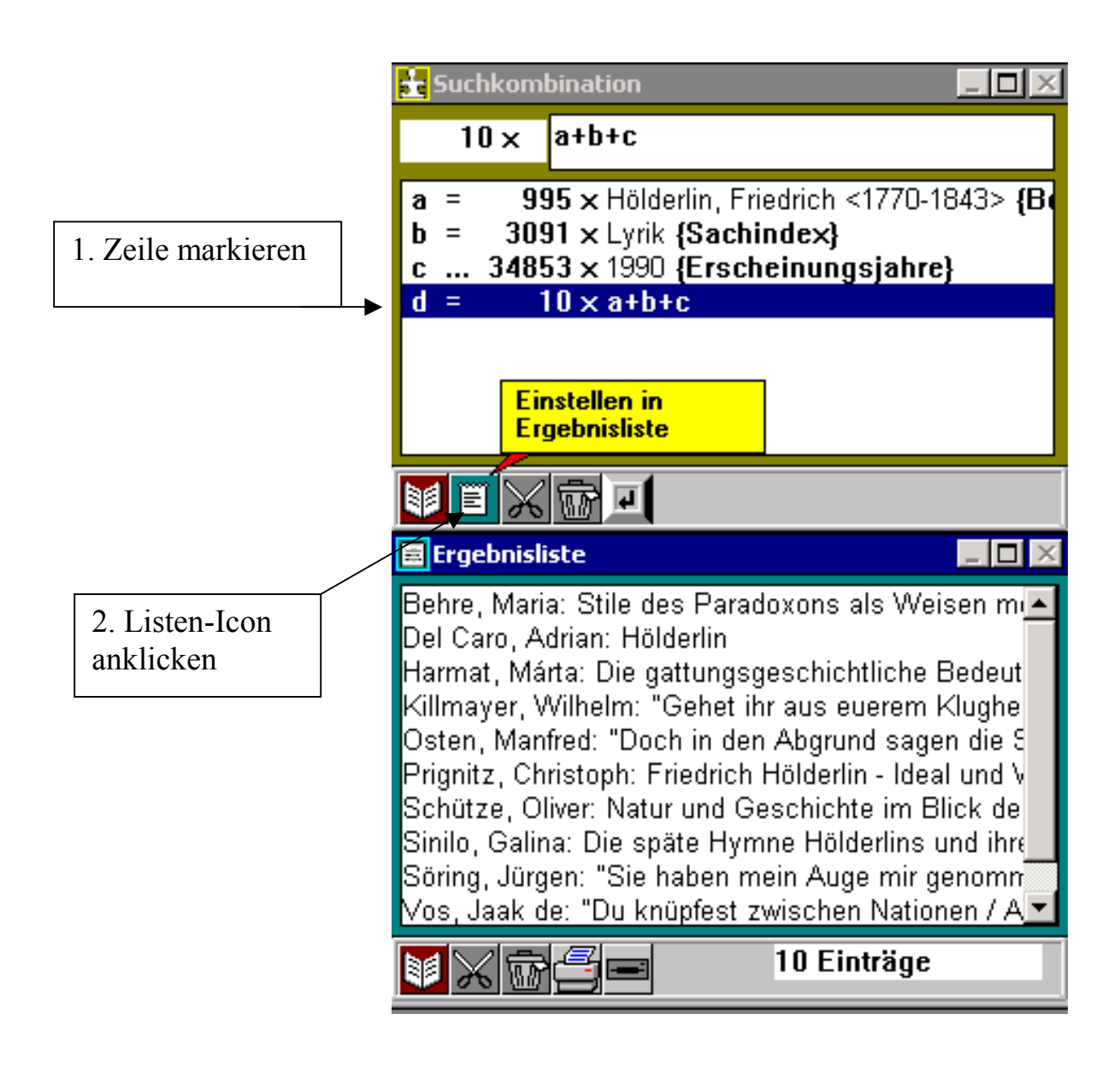

#### Einträge löschen

Vor der Weiterbearbeitung, dem Speichern oder Drucken können nicht benötigte Titel aus der Ergebnisliste gelöscht werden: Man muss dafür die entsprechenden Titel markieren und anschließend das Scheren-Icon anklicken.

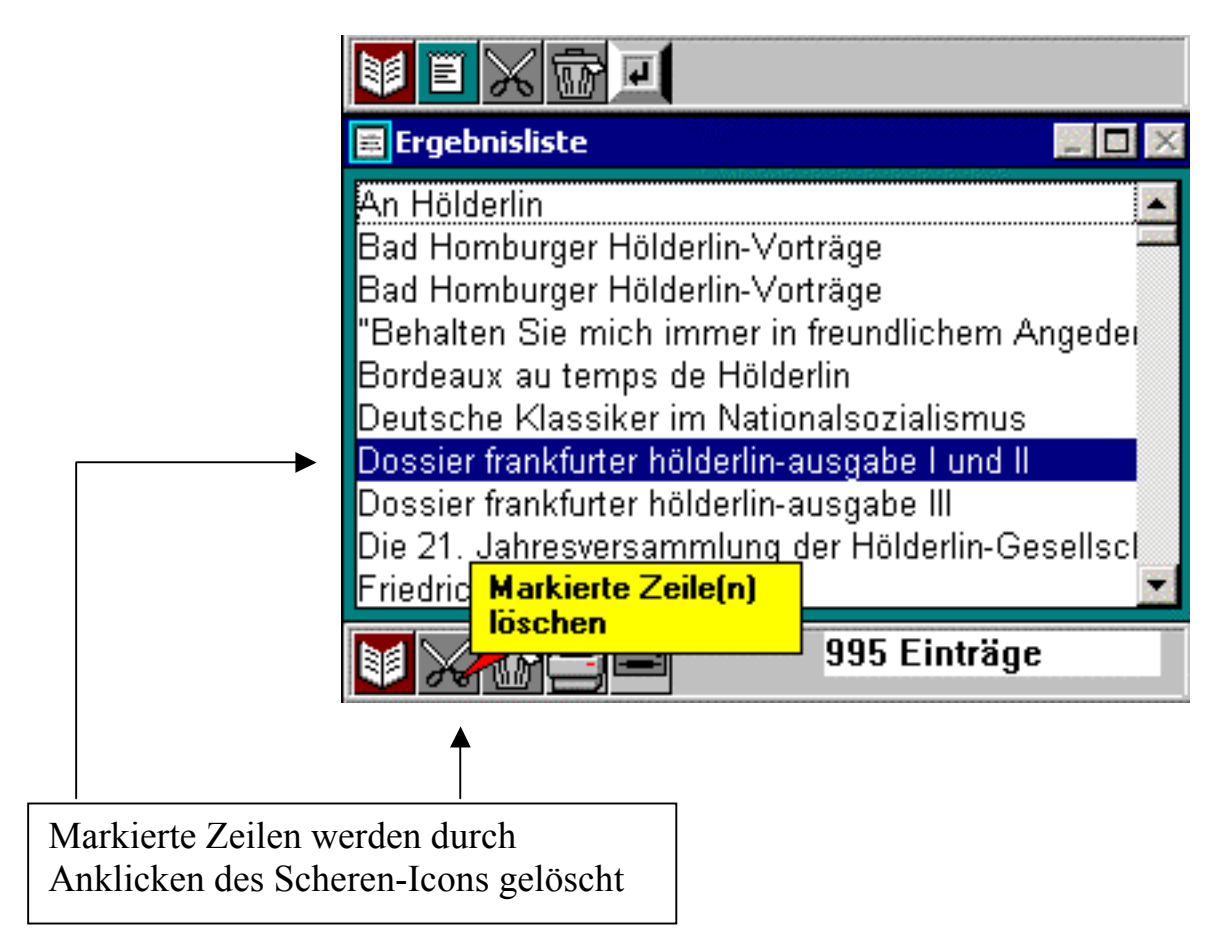

Ein Dialogfenster fragt nach der Bestätigung des Befehls.

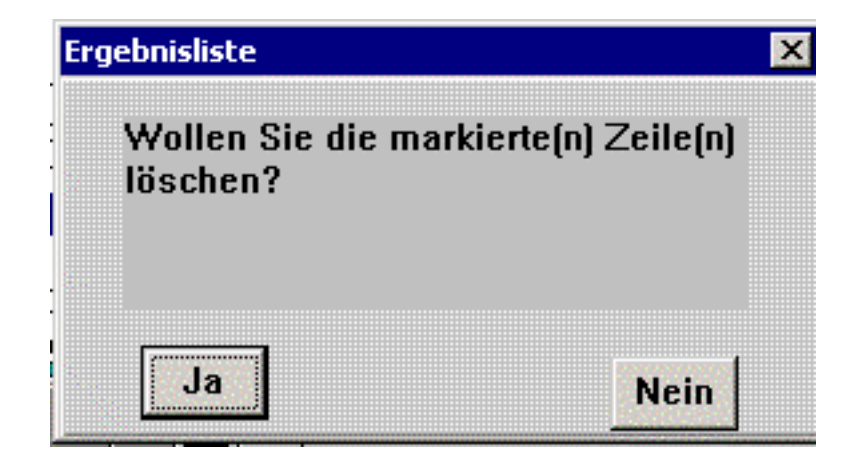

### Drucken

Zum Drucken der Ergebnisse klickt man das Drucker-Icon an.

| E                                          | gebnisliste 📃 🗆 🗵                                                                                                    |
|--------------------------------------------|----------------------------------------------------------------------------------------------------|
| An H<br>Bad<br>Bad<br>"Bel                 | Hölderlin<br>Homburger Hölderlin-Vorträge<br>Homburger Hölderlin-Vorträge<br>halten Sie mich immer in freundlichem Angeder                                                                                                    |
| Bord<br>Deu<br>Dos<br>Dos<br>Die 1<br>Frie | Jeaux au temps de Holderlin<br>tsche Klassiker im Nationalsozialismus<br>sier frankfurter hölderlin-ausgabe I und II<br>sier frankfurter hölderlin-ausgabe III<br>21. Jahresversammlung der Hölderlin-Gesellscl<br>drich Höld Drucken |
|                                            | 🗙 📷 🚰 🧰 995 Einträge                                                                                                    |
| Drucker-Icon                               |                                                                                                    |

Dabei werden alle in das Ergebnislistefenster übertragenen Ergebnisse gedruckt.

Eine Auswahl der zu druckenden Dokumente wird durch Markieren erreicht.

| 📃 Ergebnisliste                                                                                                    |                                                                   |         |                                        |
|----------------------------------------------------------------------------------------------------|-------------------------------------------------------------------|---------|----------------------------------------|
| An Hölderlin<br>Bad Homburger Hölderlin-Vorträge<br>Bad Homburger Hölderlin-Vorträge<br>"Behalten Sie mich immer in freundlic<br>Bordeaux au temps de Hölderlin<br>Deutsche Klassiker im Nationalsozia<br>Dossier frankfurter hölderlin-ausgabe<br>Dossier frankfurter hölderlin-ausgabe<br>Die 21. Jahresv<br>Friedrich Hölder | chem Angeder<br>lismus<br>I und II<br>III<br>erlin-Gesellscl<br>✓ | <b></b> | 1. Gewünschte<br>Einträge<br>markieren |
| <b>≜</b>                                                                                                    |                                                                   |         | 2. Drucker-Icon anklicken              |

Für das Ausdruckformat kann man zwischen Kurz- und Vollanzeige wählen.

| E Ere         | ebnisliste 🛛 🕅 🗙                   |
|---------------|------------------------------------|
| An H<br>Bad   | Drucken des ausgewählten Dokuments |
| Bad<br>"Beh   |                                    |
| Bord<br>Dout  | in Form der Vollanzeige            |
| Dear          | nur Liste der Kurztitel            |
| Doss<br>Die 2 |                                    |
| Fried         | Abbruch                            |
|               |                                    |

### Speichern

Zum Speichern der gewünschten Ergebnisse auf Diskette klickt man das Laufwerk-Icon an.

|               | 🖻 Ergebnisliste 📃 🗆 🔀                                                                  |  |  |
|---------------|----------------------------------------------------------------------------------------|--|--|
|               | An Hölderlin 🗾                                                                         |  |  |
|               | Bad Homburger Hölderlin-Vorträge                                                       |  |  |
|               | "Behalten Sie mich immer in freundlichem Angeder                                       |  |  |
|               | Deutsche Klassiker im Nationalsozialismus                                              |  |  |
|               | Dossier frankfurter hölderlin-ausgabe I und II                                         |  |  |
|               | Dossier frankfurter hölderlin-ausgabe III                                              |  |  |
|               | Die 21. Jahresversammlung der Hölderlin-Gesellsci<br>Friedrich Hölderlin als Textdatei |  |  |
|               | San San San San San San San San San San                                                |  |  |
|               | <b>↑</b>                                                                               |  |  |
| Laufwerk-Icon |                                                                                        |  |  |

Das Einschieben einer Diskette in das Laufwerk ist nun notwendig.

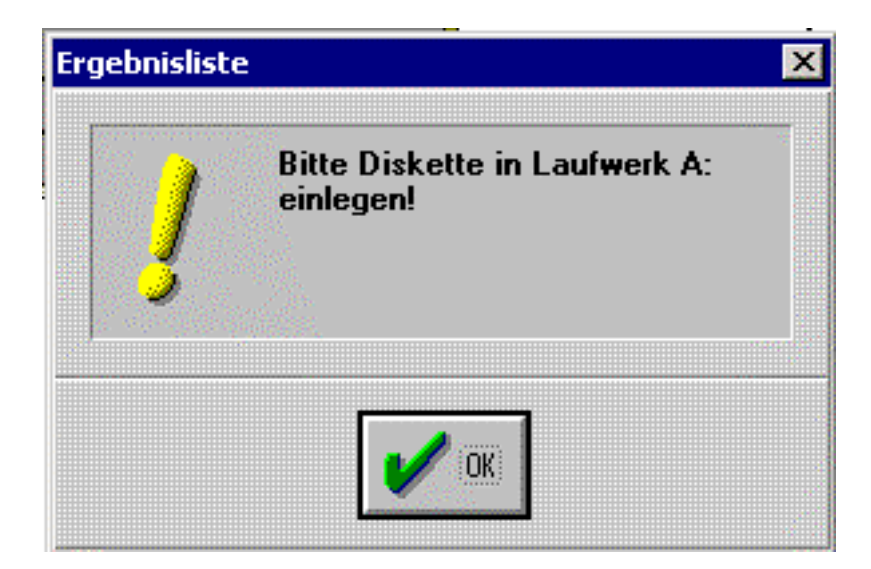

Pfad und Dateiname angeben.

| Datei sichern als                                                                                 | ×      |
|---------------------------------------------------------------------------------------------------|--------|
| File <u>n</u> ame: <mark>*.wri</mark>                                                             | Start  |
| Directory: a:\                                                                                    | Cancel |
| <u>D</u> irectories:                                                                              | Cancer |
| [-a-]<br>[-c-]<br>[-d-]<br>[-g-]<br>[-i-]<br>[-i-]<br>[-k-]<br>[-k-]<br>[-h-]<br>[-m-]<br>[-o-] ▼ |        |

Nun können die Ergebnisse gespeichert werden.

Dabei kann man zwischen Kurztitel und Vollanzeige wählen.

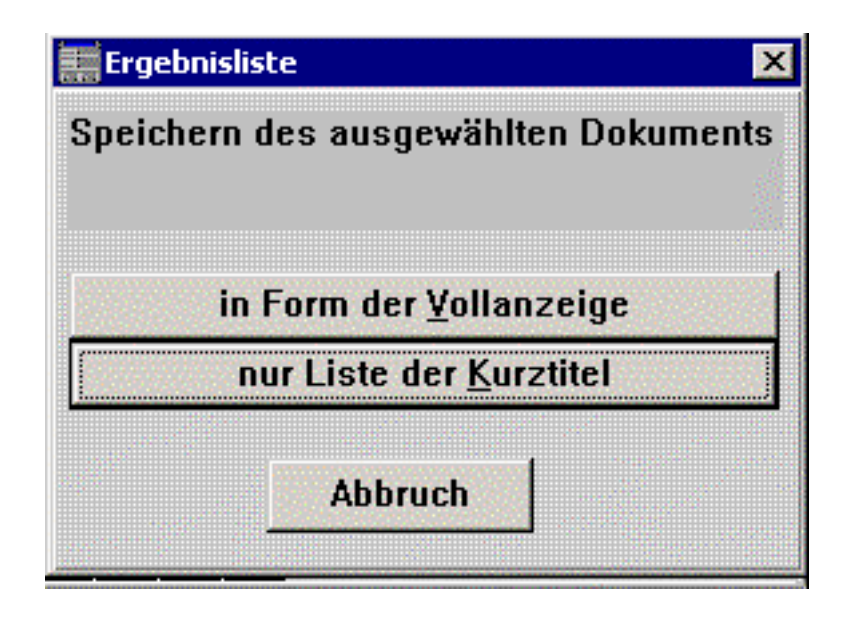

Ein Nachbearbeiten der gespeicherten Ergebnisse ist anschließend möglich:

Dafür empfiehlt sie das Konvertieren der Datei als "Nur Text".

#### **Bestellen von Literatur**

PLZ/Wohnort:

Die in der BDSL verzeichnete Literatur ist in der Regel in der Stadt- und Universitätsbibliothek Frankfurt am Main vorhanden. Kopien aus Zeitschriftenartikeln können direkt bestellt werden. Die Lieferung ist kostenpflichtig und richtet sich nach der Entgelttabelle für den Normaldienst der Nutzergruppe 1 von SUBITO (http://www.subito-doc.de).

> STADT- UND UNIVERSITÄTSBIBLIOTHEK FRANKFURT AM MAIN Bockenheimer Landstr. 134-138 60325 Frankfurt am Main http://www.stub.uni-frankfurt.de Tel. 069-21239/205 Fax 069-21239/380

#### LITERATURLIEFERDIENST

Die in der Bibliographie der deutschen Sprach- und Literaturwissenschaft verzeichnete Literatur ist bis auf wenige Ausnahmen in der Stadt- und Universitätsbibliothek Frankfurt am Main vorhanden. Mit Hilfe dieses Bestellscheins können Sie Kopien auf Zeitschriftenartikel bestellen. Die Lieferpreise richten sich nach der Entgelttabelle für den Normaldienst der Nutzergruppe 1 von SUBiTO.

| Signatur laut Angabe in der Bibliographie:                                                                     | В             | and und Jahr:               |
|----------------------------------------------------------------------------------------------------|---------------|-----------------------------|
|                                                                                                    | s             | seite von/bis:              |
| Ich bestelle                                                                                                   | . <u></u>     |                             |
| Titel des Aufsatzes:                                                                                           |               |                             |
|                                                                                                    |               |                             |
| Antonio di Santi Deggi di Antonio di Antonio di Antonio di Antonio di Antonio di Antonio di Antonio di Antonio |               |                             |
| aus folgender Zeitschnitt:                                                                                     |               |                             |
| besondere Hinweise:                                                                                            |               |                             |
|                                                                                                    |               |                             |
| Ich wünsche Lieferung per                                                                                      | 1 · 20 S.     | jede weitere Seite          |
| O Post                                                                                                    | .е. г         |                             |
| O Fax                                                                                                    |               | $\frac{1}{2} \int dx = x^2$ |
| O Kurier zuzüglich Kosten für den Kurierdienst                                                                 | 10 a          | 17 N                        |
| O Selbstabholung                                                                                               |               |                             |
| Ich zahle                                                                                                    |               |                             |
| O per Banküberweisung O per t                                                                                  | Kreditkarte   | O bar bei Selbstabholung    |
|                                                                                                    | 11 We we that |                             |
|                                                                                                    |               |                             |
| Datum                                                                                                    | Unterschrift  |                             |
|                                                                                                    |               |                             |
|                                                                                                    |               | <u></u>                     |
| Empfänger/In:                                                                                                  |               |                             |
| Craftar                                                                                                    |               |                             |
| Strabe.                                                                                                    |               |                             |

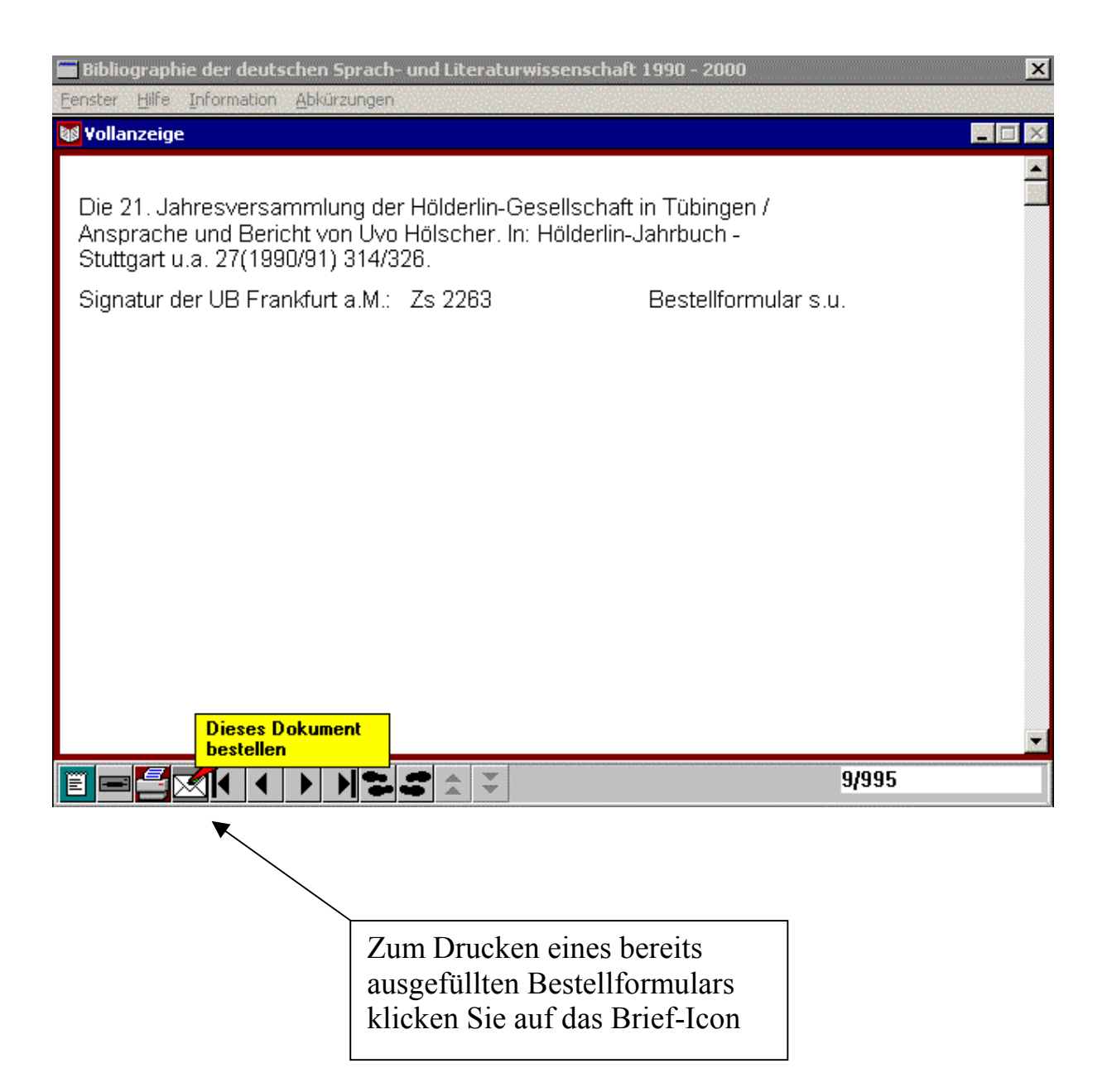

#### Programm beenden

Das Programm kann durch die Tastenkombination Alt+F4 oder durch Anklicken der Schaltfläche "Close" bzw. der Schließen-Schaltfläche beendet werden.

Die Schaltfläche "Close" wird durch Anklicken des Kartei-Icons eingeblendet.

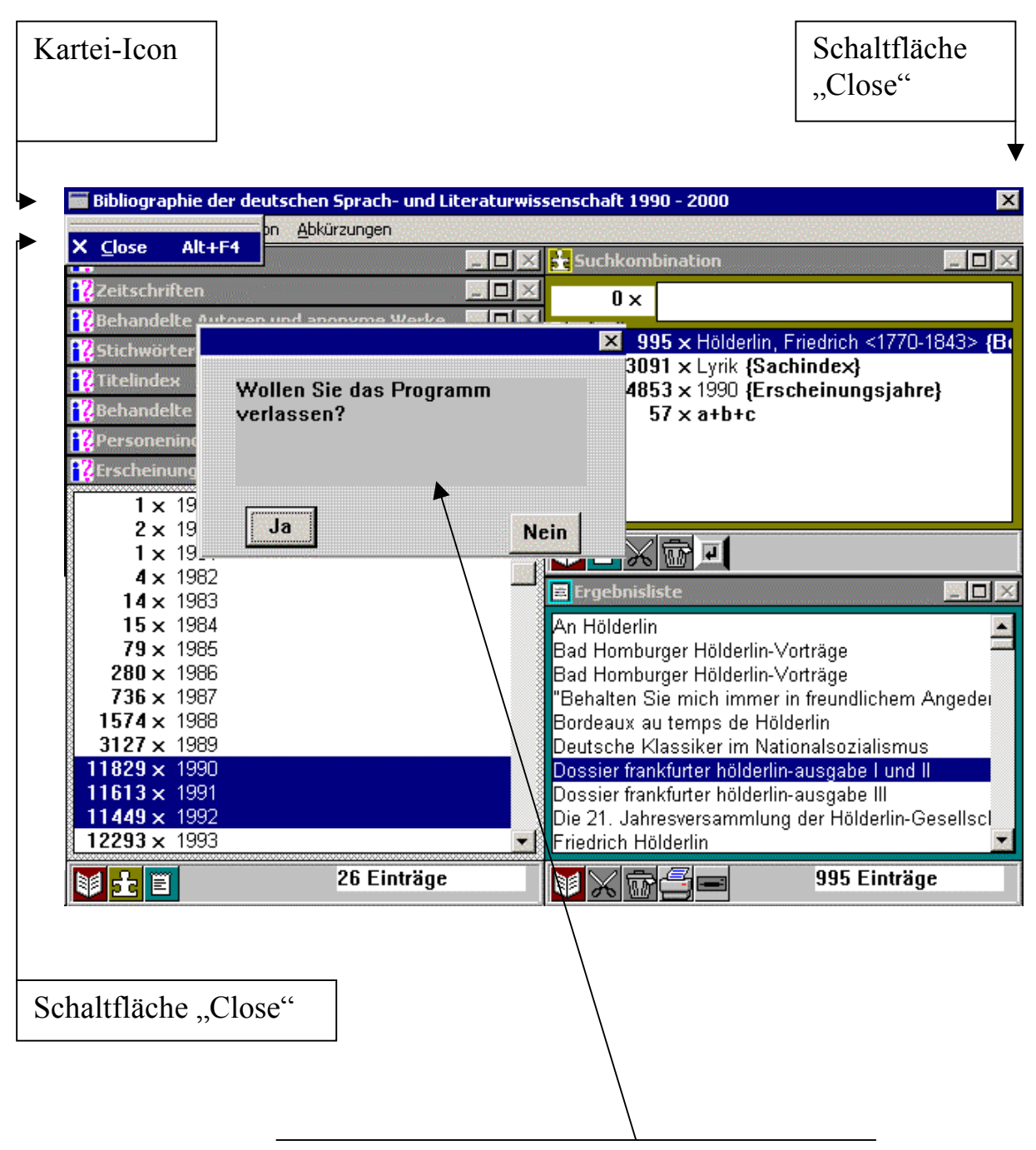

Ein Dialogfenster fragt nach der Bestätigung des Befehls.

### Icons: Übersicht

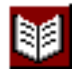

**Buch-Icon** 

Ein- und Ausblenden

der Vollanzeige

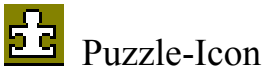

Suchkombinationsfenster

Treffer in das

Listen-Icon

Treffer in das Ergebnislistenfenster stellen

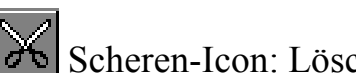

Scheren-Icon: Löschen von markierten Zeilen

stellen

Papierkorb-Icon: Löschen des Fensterinhalts

Enter-Icon: Suchkombination bilden

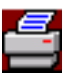

Drucker-Icon: Drucken

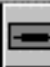

Laufwerk-Icon: Speichern

Brief-Icon: Drucken eines ausgefüllten Formulars zur Literaturbestellung

Navigations-Icons in der Vollanzeige

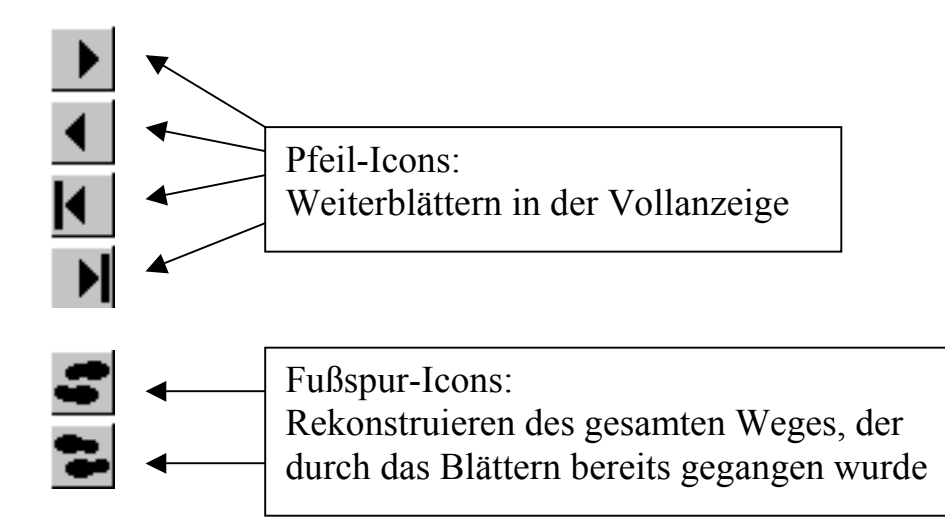